# **User Manual**

# Vendor List

Produced

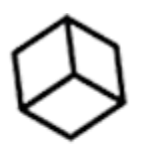

# CUBICZ CORPORATION CO., LTD.

## สารบัญ

| 1.ขั้นต | อนการทำงานของระบบ         | 1 |
|---------|---------------------------|---|
| 2.หน้า  | ระบบลำหรับผู้ใช้งานทั่วไป | 2 |
| 2.1     | . หน้าแรกแสดงระบบข่าวสาร  | 2 |
| 2.2     | 2. ระบบ Register          | 2 |
| 2.3     | א. זבטט Login             | 7 |
| 2.4     | 4. ระบบ Logout            | 0 |

# 1.ขั้นตอนการทำงานของระบบ

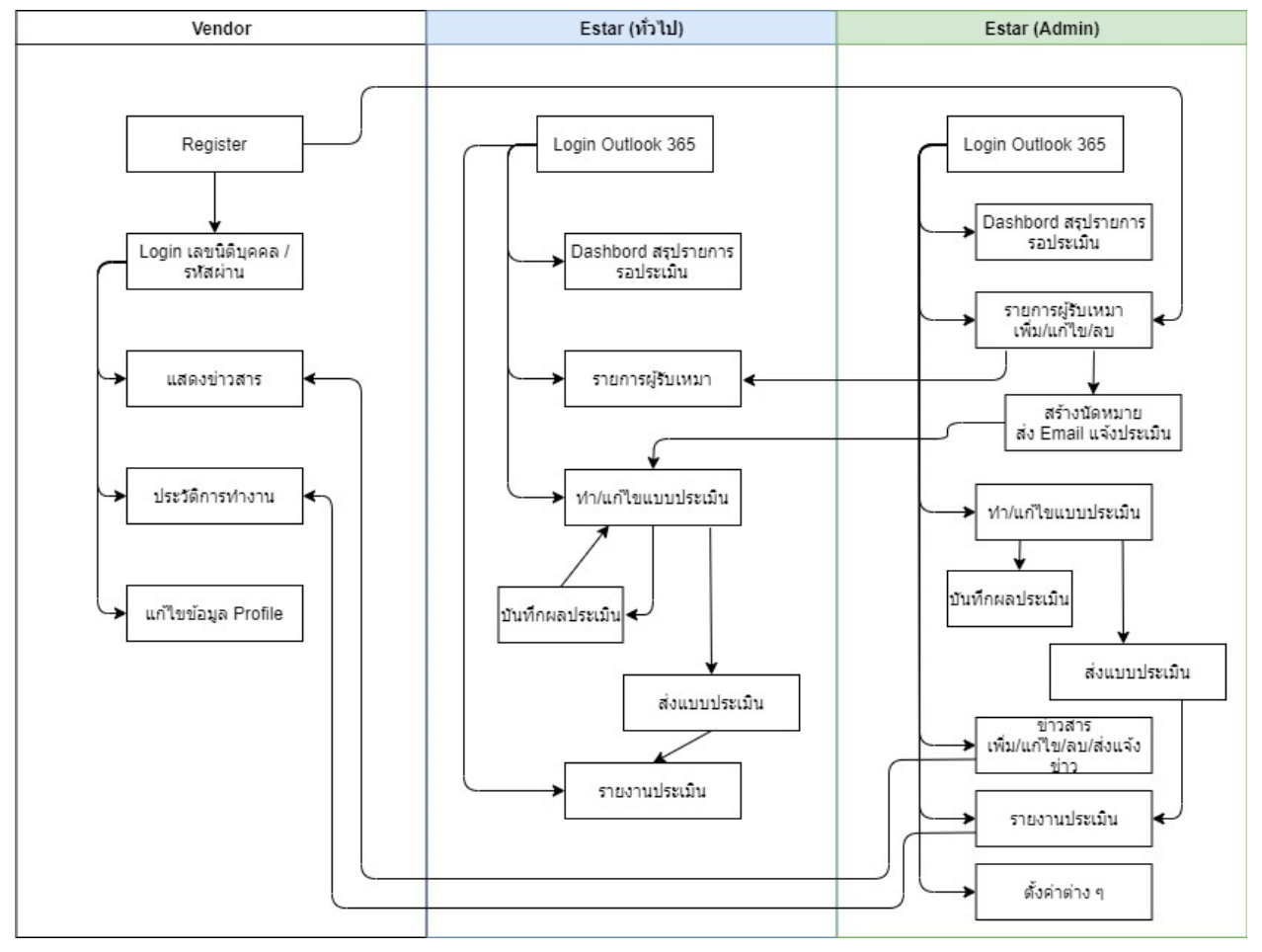

## 2.หน้าระบบสำหรับผู้ใช้งานทั่วไป

## เมื่อเข้าสู่เว็บไซต์ <u>https://vendorlist.estarpcl.com/</u>

2.1. หน้าแรกแสดงระบบข่าวสาร

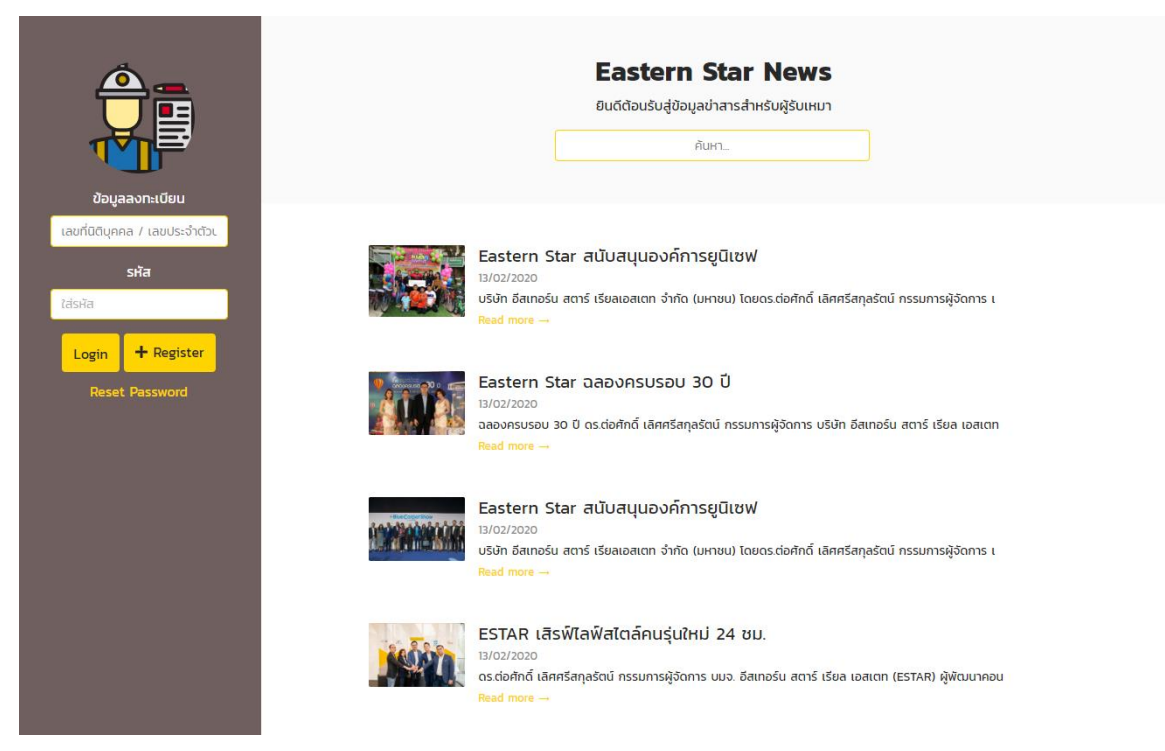

- 2.1.1. ระบบแสดงข่าวทั้งหมดที่มีในระบบ
- 2.1.2. คลิกที่ Read more เพื่ออ่านรายละเอียดข่าว

#### 2.2. ระบบ Register

2.2.1. คลิกที่ปุ่ม Register

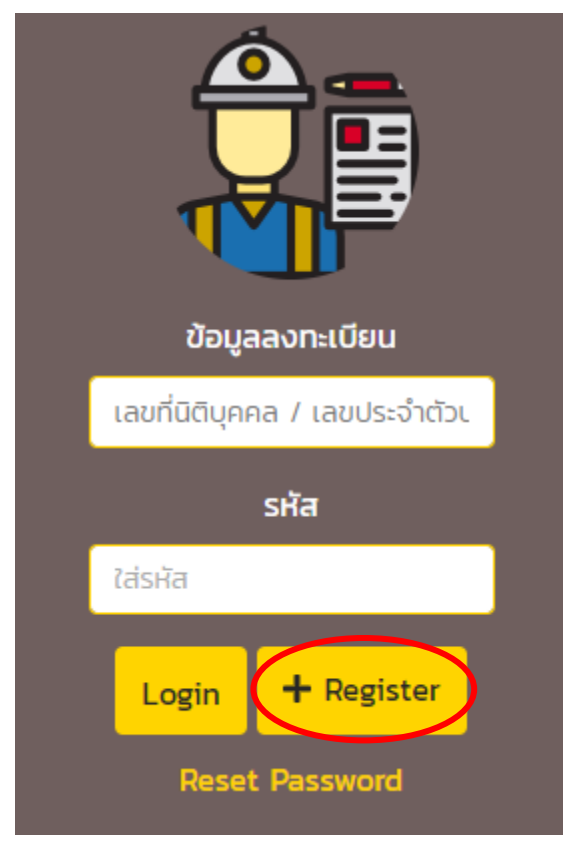

2.2.2. ระบบแสดงหน้าฟอร์มสำหรับใน Vendor สมัครสมาชิก

#### ระบบบริหารจัดการผู้รับเหมา - แบบฟอร์มลงทะเบียน

| 🕻 กรุณาระบุข้อมูลเพื่อลงทะเบียน 카               |                                                 |  |  |  |  |  |
|-------------------------------------------------|-------------------------------------------------|--|--|--|--|--|
| ประเภทผู้ประกอบการ                              | <mark>୦</mark> นิติบุคคล 🔿 บุคคลธรรมดา          |  |  |  |  |  |
| ข้อมูลลงทะเบียน *                               |                                                 |  |  |  |  |  |
|                                                 | เลขที่มีดิบุคคล / เลขประจำดัวประชาชน            |  |  |  |  |  |
|                                                 |                                                 |  |  |  |  |  |
|                                                 | รหัสผ่าน (ต้องมีขึ้นต่ำ 6 ตัวอักษร)             |  |  |  |  |  |
|                                                 |                                                 |  |  |  |  |  |
|                                                 | ยืนยันรหัสผ่าน                                  |  |  |  |  |  |
|                                                 |                                                 |  |  |  |  |  |
| <b>66</b> กรุณาระบุข้อมูลผู้ประกอบการ <b>75</b> |                                                 |  |  |  |  |  |
| ประเภทธุรกิจ *                                  |                                                 |  |  |  |  |  |
|                                                 | กรุณาเลือก                                      |  |  |  |  |  |
| ชื่อบริษัท/กรณีกระทำในนามบุคคลใส่ชื่อ           | โปรดระบุข้อมูล                                  |  |  |  |  |  |
| цяяа *                                          |                                                 |  |  |  |  |  |
| ชื่อบริษัทภาษาอังกฤษ (ถ้ามี)                    | โปรดระบุเฉพาะชื่อบริษัทเท่านั้น                 |  |  |  |  |  |
| ที่อยู่ตามที่จดทะเบียน *                        | เลขที่ หมู่ที่ อาการ/หมู่บ้าน ชั้น ตรอก/ชอย ถนน |  |  |  |  |  |
|                                                 | จังหวัด อำเภอ/เขต ดำบล/แขวง รหัสไปรษณีย์        |  |  |  |  |  |

| ที่อยู่ที่ติดต่อได้ *        | 🔿 ใช้ที่อยู่ตามที่จดทะเบียน                   | ㅇ ที่อยู่ใหม่  |               |                            |  |  |
|------------------------------|-----------------------------------------------|----------------|---------------|----------------------------|--|--|
|                              | เลขที่ หมู่ที่                                | อาการ/หมู่บ้าน | ชั้น ตรอก/ชอย | nuu                        |  |  |
|                              | จังหวัด                                       | ອຳເກອ/ເບຕ      | ตำบล/แขวง     | รหัสไปรษณีย์               |  |  |
|                              |                                               |                |               |                            |  |  |
| เลขประจำตัวผู้เสียภาษีอากร * | กรณีบุคคลธรรมดา ใช้ เลขที่บัตรประจำตัวประชาชน |                |               |                            |  |  |
| เว็บไซต์ผู้ประกอบการ (ถ้ามี) | ระบุเว็ปใชด์ของผู้ประกอบการ                   |                |               |                            |  |  |
| วันเดือนปีจดทะเบียน *        |                                               |                |               |                            |  |  |
|                              | 19 🔻                                          | กุมภาพันธ์ 🔹   | 2563          | ระยะเวลาในการทำธุรกิจ (ปี) |  |  |
| ทุนจดทะเบียน *               | ระบุเฉพาะตัวเลข และ ค่าต้องมากกว่า 0.00       |                |               |                            |  |  |
| จำนวนพนักงาน *               | ระบุเฉพาะตัวเลข และ ค่าต้องมากกว่า 0.00       |                |               |                            |  |  |
| บริษัทในเครือ (ถ้ามี)        |                                               |                |               |                            |  |  |
|                              |                                               |                |               |                            |  |  |

💪 กรุณาระบุข้อมูลด้านสินค้าและบริการ 🎵

รายการที่เลือก \* :

| กลุ่ม รายการ<br>คันหา                                                                                                    |        |         | รายการทีเลือก<br>ค้นหา |  |
|----------------------------------------------------------------------------------------------------|--------|---------|------------------------|--|
| <ul> <li>ประเภทผู้ขายสินค้า - กลุ่มงานวิศวกรรม</li> <li>คอนกรีดผสมเสร็จ</li> <li>ท่อ บ่อพัก</li> <li>น้ำยาทาแบบ</li> <li>น้ำยาบ่มคอนกรีด</li> <li>ไม้แบบเหล็ก</li> <li>ไม้แบบเหล็ก</li> <li>ไม้แบบเหล็ก</li> <li>ไปในบบอลูมิเนียม</li> <li>ปูน Non-shrink</li> <li>แผ่นพื้นสำเร็จรูป</li> <li>ดินถม ศินคลุก ลูกรัง กราย</li> <li>เหล็กดะแกรง</li> </ul> | )<br>C |         |                        |  |
| 142 S 1001 IS                                                                                                    |        | USIUNIS |                        |  |

| 🕻 กรุณาระบุข้อมูล-รายชื่อผู้ติดต่อ 玥                       |                            |                       |                          |           |                   |  |
|------------------------------------------------------------|----------------------------|-----------------------|--------------------------|-----------|-------------------|--|
| กรุณาระบุข้อมูล <b>* ชื่อ(ไทย) / สกุล(ไทย) / เบอร์ไท</b> : | รศัพท์ / อีเมล / ตำแหน่ง ' | * ผู้ติดต่อ           |                          |           |                   |  |
| ชื่อ (ไทย)                                                 | นามสกุล (ไทย)              |                       | ชื่อ (อังกฤษ)            |           | นามสกุล (อังกฤษ)  |  |
| เบอร์ไทรศัพท์                                              | ตำแหน่งหน้าที่             |                       | ชื่อเล่น                 |           | อีเมลล์           |  |
| Line ID หรือ อื่นๆ                                         | หน้าที่ที่รับผิดชอบ        |                       | 🥝 ผู้ติดต่อหลัก          |           |                   |  |
| 🕻 กรณาระบข้อมล-การเงิน 🎵                                   |                            |                       |                          |           |                   |  |
| ยอดขาย / รายได้เฉลี่ย ต่อปี (บาท)                          | 0.00                       |                       |                          |           |                   |  |
| งบรายได้หลัก 3 ปีย้อนหลัง                                  | โปรดคลิกลิงค์นี้เพื        | ื่อตรวจสอบงบรายได้ยัล | อนหลังจากกรมพัฒนาธุระกิจ |           |                   |  |
| งบรายได้หลักย้อนหลังปีที่ 1 พ.ศ.                           |                            |                       |                          |           |                   |  |
|                                                            | 2562                       |                       | รายได้รวม (บาท)          |           | กำไร/ขาดทุน (บาท) |  |
| งบรายได้หลักย้อนหลังปีที่ 2 พ.ศ.                           |                            |                       |                          |           |                   |  |
|                                                            | 2561                       |                       | รายได้รวม (บาท)          |           | กำไร/ขาดทุน (บาท) |  |
| งบรายได้หลักย้อนหลังปีที่ 3 พ.ศ.                           |                            |                       |                          |           |                   |  |
|                                                            | 2560                       |                       | รายได้รวม (บาท)          |           | กำไร/ขาดทุน (บาท) |  |
|                                                            |                            |                       |                          |           |                   |  |
| 🕻 กรุณาระบุข้อมูล-บัญชีธนาคาร 🎵                            |                            |                       |                          |           |                   |  |
| * ธนาคาร                                                   |                            |                       |                          |           |                   |  |
| กรุณาเลือก                                                 | ¢                          | ลขที่บัญชี            |                          | ชื่อบัญชี |                   |  |
| กรณาเลือก                                                  | <b>↓</b> a                 | าขา                   |                          |           |                   |  |

| 🕻 โปรดแนบไฟล์เพื่อการพิจารณาอื่นๆ 🤧                   |                |             |        |  |  |  |
|-------------------------------------------------------|----------------|-------------|--------|--|--|--|
| สำเนาหนังสือรับรองของบริษัท/หจก. *                    | Upload         | Choose file | Browse |  |  |  |
|                                                       |                |             |        |  |  |  |
| สำเนาบัตรประชาชน (บุคคลธรรมดา)                        | Upload         | Choose file | Browse |  |  |  |
|                                                       |                |             |        |  |  |  |
| สำเนาใบทะเบียนภาษีมูลค่าเพิ่ม ภ.พ. 20 (กรณีจด VAT)    | Upload         | Choose file | Browse |  |  |  |
|                                                       |                |             |        |  |  |  |
| สำเนาหน้าสมุดบัญชีธนาคาร / Statement                  | Upload         | Choose file | Browse |  |  |  |
|                                                       |                |             |        |  |  |  |
| Company Profile                                       | Upload         | Choose file | Browse |  |  |  |
|                                                       |                |             |        |  |  |  |
| Company Profile (กรณมเพลเกบแบบ Online ອຍູແລວ)         | ระบุลิงค์ดาวน์ | ไหลดไฟล์    |        |  |  |  |
|                                                       |                |             |        |  |  |  |
| Company Catalogue                                     | Upload         | Choose file | Browse |  |  |  |
| Company Catalogue (กรณีมีใฟล์เก็บแบบ Online อยู่แล้ว) |                | No No.      |        |  |  |  |
|                                                       | ระบุลงคตาวน    | Inadiwa     |        |  |  |  |
|                                                       |                |             |        |  |  |  |
|                                                       |                |             |        |  |  |  |
| 🗸 บันทึกข้อมูล                                        |                |             |        |  |  |  |
|                                                       |                |             |        |  |  |  |

2.2.3. เมื่อกรอกข้อมูลครบถ้วน คลิก บันทึกข้อมูล ระบบแสดงข้อความแจ้งการสมัครสำเร็จ สามารถใช้รหัสตามที่ สมัคร Login เข้าใช้งานระบบได้

#### 2.3. ระบบ Login

2.3.1. กรอกเลขที่นิติบุคคล รหัสผ่าน กด Login เพื่อเข้าใช้งาน

| ข้อมูลลงทะเบียน |            |  |  |  |  |  |
|-----------------|------------|--|--|--|--|--|
| 099999999       | 99999      |  |  |  |  |  |
|                 | รหัส       |  |  |  |  |  |
|                 |            |  |  |  |  |  |
| Login           | + Register |  |  |  |  |  |

2.3.2. เมื่อ Login สำเร็จเมนูด้านช้ายมือจะเปลี่ยนเป็นดังนี้

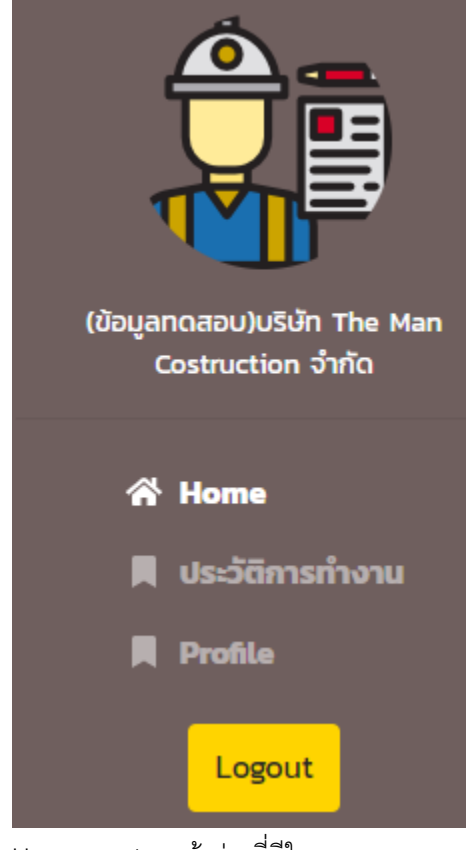

2.3.3. Home จะแสดงหน้าข่าวที่มีในระบบ

## 2.3.4. ประวัติการทำงาน แสดงรายการสินค้าที่ได้ให้บริการกับ Estar

| Á                                                  | ประวัติการทำงาน |                 |
|----------------------------------------------------|-----------------|-----------------|
|                                                    | ค้นหา:          | Product         |
| (ข้อมูลกดสอบ)บริษัท The Man<br>Costruction จำกัด   | ชื่อโครงการ     | รับเหมาก่อสร้าง |
| 🛠 Home<br>📕 ประวัติการทำงาน<br>📕 Profile<br>Logout |                 |                 |

# 2.3.5. Profile แสดงข้อมูลที่กรอกรายละเอียด สามารถแก้ไขข้อมูลได้

| Ô                                                | ประวัติผู้รับเหมา : (ข้อมูลทดสอบ)บริษัท THE MAN COSTRUCTION ຈຳกัด 🛛 🖉 แก้ไขข้อมูล                                             |                                                                                                    |  |  |  |  |
|--------------------------------------------------|----------------------------------------------------------------------------------------------------|----------------------------------------------------------------------------------------------------|--|--|--|--|
|                                                  | ข้อมูลทั่วไป รายชื่อผู้ติดต่อ รายการสินค้า                                                                                    |                                                                                                    |  |  |  |  |
|                                                  | ข้อมูลผู้ประกอบการ                                                                                                    | ข้อมูลผู้ประกอบการ                                                                                                    |  |  |  |  |
| (ข้อมูลทดสอบ)บริษัท The Man<br>Costruction จำกัด | ประเภทผู้ประกอบการ : มิตีบุคคล                                                                                                | เลขประจำตัวผู้เสียมาชีอากร : 099999999999                                                                             |  |  |  |  |
| 숨 Home                                           | ประเภทธุรกจ : บริษาจากด<br>ชื่อบริษัท/กรณีกระทำในนามบุคคลใส่ชื่อบุคคล : (ข้อมูลกดสอบ)บริษัท The Man<br>Costruction จำกัด      | ໄວປເຮັດຜູ້ປຣະກອບກາຣ (ຄາມ) : www.theman-construction.co.th<br>วันเดือนปัจดทะเบียน : 10/02/2555<br>ວັນເດສັນປັຈດານ : 300 |  |  |  |  |
| 📕 ประวัติการทำงาน<br>Profile                     | ชื่อบริษัทภาษาอังกฤษ (ถ้ามี) : (ข้อมูลทดสอบ)The Man Construction Co,Ltd<br>เลขที่นิติบุคคล/เลขประจำตัวประชาชน : 0999999999999 | บริษัทในเครือ (ถ้ามี) : ไม่มี                                                                                         |  |  |  |  |
| Logout                                           | ที่อยู่ตามที่จดทะเบียน                                                                                                    | ที่อยู่ตามที่ติดด่อได้                                                                                                |  |  |  |  |
|                                                  | ป้านเลขที่ : 88/114<br>หมู่ที่ : 12                                                                                           | บ้านเลขที่ : 88/114<br>หมู่ที่ : 12                                                                                   |  |  |  |  |
|                                                  | อาการ/หมู่บ้าน : ร่มเกล้าพานิชย์<br>ชั้น : 5<br>ตรอก/ชอย : ร่มเกล้าพานิชย์ 11                                                 | อาคาร/หมู่ป่าน : ร่มเกล้าพานิชย์<br>ชั้น : 5<br>ตรอก/ชอย : ร่มเกล้าพานิชย์ 11                                         |  |  |  |  |
|                                                  | ถนน : ร่มเกล้าพานิชย์ 54<br>ตานล/แขวง : คลองจั่น                                                                              | ถนน : ร่มเกล้าพานิชย์ 54<br>ต่าบล/แขวง : คลองจั่น<br>-                                                                |  |  |  |  |
|                                                  | อำเภอ/เขต : เขตบางกะปี<br>จังหวัด : กรุงเทพมหานคร<br>รหัสไปรษณีย์ : 10240                                                     | อำเภอ/เขต : เขตบางกะปิ<br>จังหวัด : กรุงเทพมหานคร<br>รหัสไปรษณีย์ : 10240                                             |  |  |  |  |
|                                                  | กุนจดกะเบียน (บาก)                                                                                                    | ยอดขาย / รายได้เฉลี่ย ต่อปี (บาท)                                                                                     |  |  |  |  |
|                                                  | จำนวนเงิน : 5000000                                                                                                    | จำนวนเงิน : 5000000                                                                                                   |  |  |  |  |

| Â                                                | ประวัติผู้                                                     | รับเหมา : (ข้อมูล                            | ทดสอบ)บริษัท THE MAN COST       | RUCTION ຈຳກັດ                                          |  |  |  |  |  |
|--------------------------------------------------|----------------------------------------------------------------|----------------------------------------------|---------------------------------|--------------------------------------------------------|--|--|--|--|--|
|                                                  | ข้อมูลทั่วไป                                                   | รายชื่อผู้ติดต่อ                             | รายการสินค้า                    |                                                        |  |  |  |  |  |
|                                                  | ข้อมูลผู้ติด                                                   | เต่อ                                         |                                 |                                                        |  |  |  |  |  |
| (ข้อมูลทดสอบ)บริษัท The Man<br>Costruction จำกัด | ลำดับที่ 1<br>ชื่อผู้ติดต่อ คุณสมหญิง จริงใจ / Somying Jingjai |                                              |                                 |                                                        |  |  |  |  |  |
| 谷 Home                                           | เบอร์โทรศัพท์<br>อีเมลล์ : som                                 | : 088888888<br>ying_jj@gmail.com             |                                 |                                                        |  |  |  |  |  |
| 📕 ประวัติการทำงาน                                | ชื่อเล่น : Ying<br>Line ID :                                   | 1                                            |                                 |                                                        |  |  |  |  |  |
| Profile                                          | ตำแหน่ง :                                                      | 5 C   M                                      |                                 |                                                        |  |  |  |  |  |
| Logout                                           | หนาทความรบ<br>เป็นผู้ประสาน                                    | เผดชอบ : Sale Mana<br>งานหลักหรือไม่ ? : ใช่ | lger                            |                                                        |  |  |  |  |  |
|                                                  | ประวัติผู้รับเหม                                               | า : (ข้อมูลทดสอบ)บ่                          | ริษัท THE MAN COSTRUCTION จำกัด | 🕼 ແກ້ໄປປ້ວມູລ                                          |  |  |  |  |  |
|                                                  | ข้อมูลทั่วไป รายชื่                                            | อผู้ติดต่อ รายการสิน                         | เค้า                            |                                                        |  |  |  |  |  |
|                                                  | ข้อมูลสินค้า                                                   |                                              |                                 |                                                        |  |  |  |  |  |
| (ข้อมูลทดสอบ)บริษัท The Man<br>Costruction จำกัด | ลำดับ                                                          | ประเภทคู่ค้า                                 | กลุ่มงาน                        | รายการสินค้า                                           |  |  |  |  |  |
|                                                  | 1                                                              | ผู้รับเหมา                                   | งานวิศวกรรม                     | รับเหมาก่อสร้าง                                        |  |  |  |  |  |
| A Home                                           | 2                                                              | ผู้รับเหมา                                   | งานสถาปัตยกรรม                  | งานบันไดสำเร็จรูป, ลูกตั้ง, ลูกนอน ชานพัก และ ราวบันได |  |  |  |  |  |
| 📕 ประวัติการทำงาน                                |                                                                |                                              |                                 |                                                        |  |  |  |  |  |
| Profile                                          |                                                                |                                              |                                 |                                                        |  |  |  |  |  |
| Logout                                           |                                                                |                                              |                                 |                                                        |  |  |  |  |  |

คลิกที่ปุ่ม

ระบบแสดงฟอร์มให้แก้ไขข้อมูล

### 2.4. ระบบ Logout

2.4.1. คลิกที่ปุ่ม Logout เพื่ออกจากระบบ

🕜 แก้ไขข้อมูล

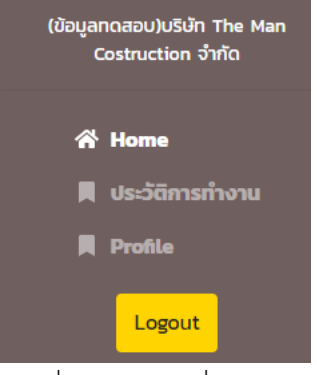

คลิกที่ปุ่ม Logout เพื่อออกจากระบบ